To our customers,

# Old Company Name in Catalogs and Other Documents

On April 1<sup>st</sup>, 2010, NEC Electronics Corporation merged with Renesas Technology Corporation, and Renesas Electronics Corporation took over all the business of both companies. Therefore, although the old company name remains in this document, it is a valid Renesas Electronics document. We appreciate your understanding.

Renesas Electronics website: http://www.renesas.com

April 1<sup>st</sup>, 2010 Renesas Electronics Corporation

Issued by: Renesas Electronics Corporation (http://www.renesas.com)

Send any inquiries to http://www.renesas.com/inquiry.

#### Notice

- 1. All information included in this document is current as of the date this document is issued. Such information, however, is subject to change without any prior notice. Before purchasing or using any Renesas Electronics products listed herein, please confirm the latest product information with a Renesas Electronics sales office. Also, please pay regular and careful attention to additional and different information to be disclosed by Renesas Electronics such as that disclosed through our website.
- 2. Renesas Electronics does not assume any liability for infringement of patents, copyrights, or other intellectual property rights of third parties by or arising from the use of Renesas Electronics products or technical information described in this document. No license, express, implied or otherwise, is granted hereby under any patents, copyrights or other intellectual property rights of Renesas Electronics or others.
- 3. You should not alter, modify, copy, or otherwise misappropriate any Renesas Electronics product, whether in whole or in part.
- 4. Descriptions of circuits, software and other related information in this document are provided only to illustrate the operation of semiconductor products and application examples. You are fully responsible for the incorporation of these circuits, software, and information in the design of your equipment. Renesas Electronics assumes no responsibility for any losses incurred by you or third parties arising from the use of these circuits, software, or information.
- 5. When exporting the products or technology described in this document, you should comply with the applicable export control laws and regulations and follow the procedures required by such laws and regulations. You should not use Renesas Electronics products or the technology described in this document for any purpose relating to military applications or use by the military, including but not limited to the development of weapons of mass destruction. Renesas Electronics products and technology may not be used for or incorporated into any products or systems whose manufacture, use, or sale is prohibited under any applicable domestic or foreign laws or regulations.
- 6. Renesas Electronics has used reasonable care in preparing the information included in this document, but Renesas Electronics does not warrant that such information is error free. Renesas Electronics assumes no liability whatsoever for any damages incurred by you resulting from errors in or omissions from the information included herein.
- 7. Renesas Electronics products are classified according to the following three quality grades: "Standard", "High Quality", and "Specific". The recommended applications for each Renesas Electronics product depends on the product's quality grade, as indicated below. You must check the quality grade of each Renesas Electronics product before using it in a particular application. You may not use any Renesas Electronics product for any application categorized as "Specific" without the prior written consent of Renesas Electronics. Further, you may not use any Renesas Electronics. Renesas Electronics product for any application for which it is not intended without the prior written consent of Renesas Electronics product is not intended without the prior written consent of Renesas Electronics. Renesas Electronics are product for any application categorized as "Specific" or for which the product is not intended where you have failed to obtain the prior written consent of Renesas Electronics. The quality grade of each Renesas Electronics product is "Standard" unless otherwise expressly specified in a Renesas Electronics data sheets or data books, etc.
  - "Standard": Computers; office equipment; communications equipment; test and measurement equipment; audio and visual equipment; home electronic appliances; machine tools; personal electronic equipment; and industrial robots.
  - "High Quality": Transportation equipment (automobiles, trains, ships, etc.); traffic control systems; anti-disaster systems; anticrime systems; safety equipment; and medical equipment not specifically designed for life support.
  - "Specific": Aircraft; aerospace equipment; submersible repeaters; nuclear reactor control systems; medical equipment or systems for life support (e.g. artificial life support devices or systems), surgical implantations, or healthcare intervention (e.g. excision, etc.), and any other applications or purposes that pose a direct threat to human life.
- 8. You should use the Renesas Electronics products described in this document within the range specified by Renesas Electronics, especially with respect to the maximum rating, operating supply voltage range, movement power voltage range, heat radiation characteristics, installation and other product characteristics. Renesas Electronics shall have no liability for malfunctions or damages arising out of the use of Renesas Electronics products beyond such specified ranges.
- 9. Although Renesas Electronics endeavors to improve the quality and reliability of its products, semiconductor products have specific characteristics such as the occurrence of failure at a certain rate and malfunctions under certain use conditions. Further, Renesas Electronics products are not subject to radiation resistance design. Please be sure to implement safety measures to guard them against the possibility of physical injury, and injury or damage caused by fire in the event of the failure of a Renesas Electronics product, such as safety design for hardware and software including but not limited to redundancy, fire control and malfunction prevention, appropriate treatment for aging degradation or any other appropriate measures. Because the evaluation of microcomputer software alone is very difficult, please evaluate the safety of the final products or system manufactured by you.
- 10. Please contact a Renesas Electronics sales office for details as to environmental matters such as the environmental compatibility of each Renesas Electronics product. Please use Renesas Electronics products in compliance with all applicable laws and regulations that regulate the inclusion or use of controlled substances, including without limitation, the EU RoHS Directive. Renesas Electronics assumes no liability for damages or losses occurring as a result of your noncompliance with applicable laws and regulations.
- 11. This document may not be reproduced or duplicated, in any form, in whole or in part, without prior written consent of Renesas Electronics.
- 12. Please contact a Renesas Electronics sales office if you have any questions regarding the information contained in this document or Renesas Electronics products, or if you have any other inquiries.
- (Note 1) "Renesas Electronics" as used in this document means Renesas Electronics Corporation and also includes its majorityowned subsidiaries.
- (Note 2) "Renesas Electronics product(s)" means any product developed or manufactured by or for Renesas Electronics.

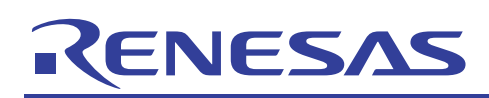

# H8/300L

Boot mode In-circuit Programming (Boot)

#### Introduction

The Renesas Flash Development Toolkit (FDT) is an onboard flash programming tool with user-friendly Graphical User Interface (GUI) for Renesas F-ZTAT (Flash Zero Turn Around Time) microcomputers. To shorten the development cycle, especially on reprogramming time of the mounted flash micon, it becomes essential to incorporate onboard programming feature onto the target board. This application note describes the hardware requirements for the H8/38024 flash micon in boot mode using FDT.

# **Target Device**

H8/300L Super Low Power (SLP) Series - H8/38024F

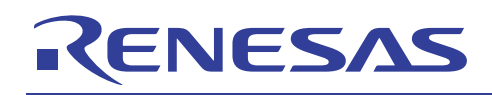

## Contents

| 1.   | Overview                                           | 3   |
|------|----------------------------------------------------|-----|
| 1.1  | Boot Mode & Micro Kernel                           | 3   |
| 2.   | Hardware Requirements                              | 4   |
| 2.1  | Crystal Oscillator Block                           | 4   |
| 2.2  | Boot Mode's Setting Block                          | 5   |
| 2.3  | Serial Communication Block                         | 5   |
| 3.   | Block Diagram of Onboard Flash Circuitry           | 6   |
| 4.   | Basic Operation of FDT v2.2                        | . 7 |
| 4.1  | Creating a New Workspace                           | 7   |
| 4.2  | Data Programming to the Flash Memory in Boot Mode1 | 12  |
| 4.3  | Viewing or Erasing The Device Data 1               | 14  |
| APF  | PENDIX A: Circuit Diagram 1                        | 15  |
| Арр  | endix B: BOM List 1                                | 16  |
| Refe | erence1                                            | 16  |

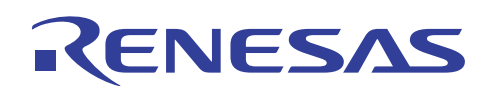

#### 1. Overview

HD64F38024 micon has a 32-kbytes built-in flash memory. Onboard programming/erasing can be done in boot mode, in which the boot program built into the chip is started to erase or program of the entire flash memory.

Renesas Flash Development Toolkit (FDT) is an onboard programming GUI software, which connects the target board to the Host PC. This target board is mounted with HD64F38024 micon and built with onboard programming circuitry. The boot mode programming is achieved via SCI3 channel in asynchronous mode.

#### 1.1 Boot Mode & Micro Kernel

Boot Mode conditions the internal FLASH circuitry and initiates an Auto Bootload sequence at RESET for programming/erasing the entire flash memory. Once the chip is set to boot mode, it will run a protected section of code known as the boot code. First, boot code negotiates a bit rate for an asynchronous serial connection (SCI3) with the host. Next, the boot code downloads the Micro Kernel ( $\mu$ Kernel) at 9600 bps from the FDT software running on host PC.

 $\mu$ Kernel in FDT is responsible for initialising the device, particularly to set up a valid stack pointer, enable flash memory and configure the required communication ports. It also downloads the FDT Main Kernel, which interfaces with the write, read, erase and blank check modules at 38400 bps for flash operations. The design of FDT is based on a split kernel approach.

In boot mode,  $\mu$ Kernel uGen38024.cde is fixed at pre-defined baud rate of 38400 and clock frequency of 9.83 MHz, so no customisation of the  $\mu$ Kernel is allowed.

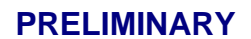

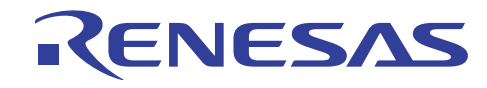

#### 2. Hardware Requirements

A simple onboard programming circuitry consists of the following three blocks: Crystal oscillator block, Boot mode's setting block and Serial communication block.

#### 2.1 Crystal Oscillator Block

The clock circuitry comprises of a 9.8304 MHz quartz crystal for the main clock and a 32.768 kHz quartz crystal for the sub clock. This 9.8304 MHz crystal on the H8/38024F target board allows FDT to download programming data at a baud rate of 38400 bps with bit error rate of 0%.

n = 0 for  $\phi = 9.8304/2$  (MHz) = 4.9152 (MHz)  $N = \frac{OSC \times 10^{6}}{64 \times B \times 2^{2n}} - 1$ ....[1] Given OSC = 9.8304 (MHz), B = 38400 (bps) and n = 0, Hence, N = 3

 $Error = \left[\frac{\phi \times 10^{6}}{(N+1) \times 64 \times B \times 2^{2n-1}} - 1\right] \times 100\%$ Hence, Error = 0 %.

Therefore, a baud rate of 38400 bps is chosen for a main clock of 9.8034 MHz.

#### 2.1.1 Conditions

Stable VCC with decoupling capacitor of 0.1µF to GND

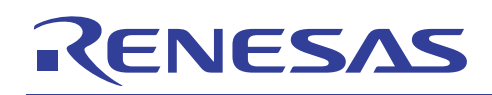

## 2.2 Boot Mode's Setting Block

To enter into boot mode, it requires the conditions of TEST = 0, P95 = 0 and P34 = 1. After /RES\_N ends, HD64F38024 micon will be set to boot mode. The Reset Timing diagram is as follows:

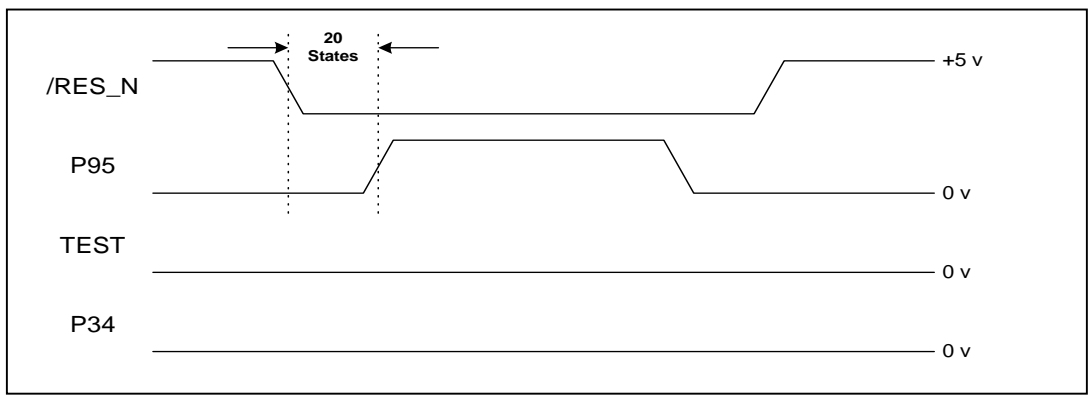

Figure 2.1 Reset Timing of Boot Mode

#### 2.2.1 Conditions

P95 is set HIGH after /RES\_N goes LOW for 20 states

#### 2.3 Serial Communication Block

FDT links the Target board to the Host PC using the on-chip, three-wire serial communication channel [SCI3] on the H8/38024F micon. This requires a RS232 transceiver [eg. SP3232ECT] to translate the RS232 signals. The connection between the Target board and the Host PC is using serial cable with DB-9 connectors.

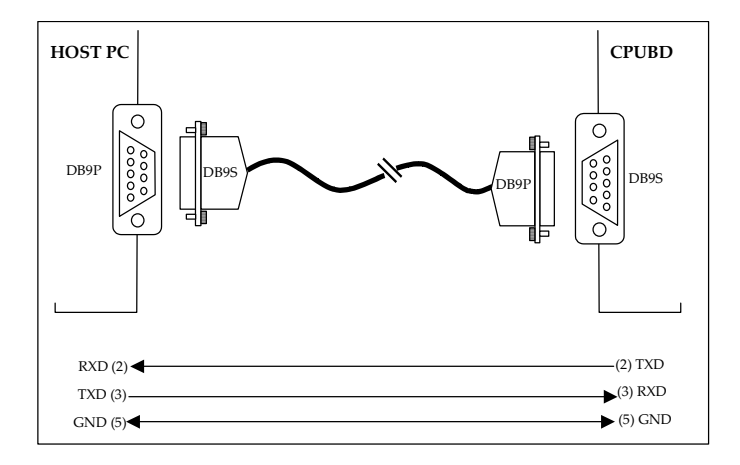

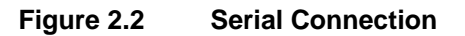

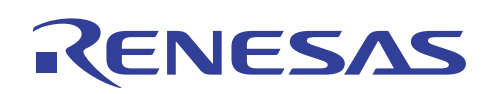

#### 3. Block Diagram of Onboard Flash Circuitry

The block diagram of an onboard flash circuitry for H8/38024F is shown in Fig 3.1. The detailed circuit diagram and BOM List can be found in Appendix A and Appendix B respectively.

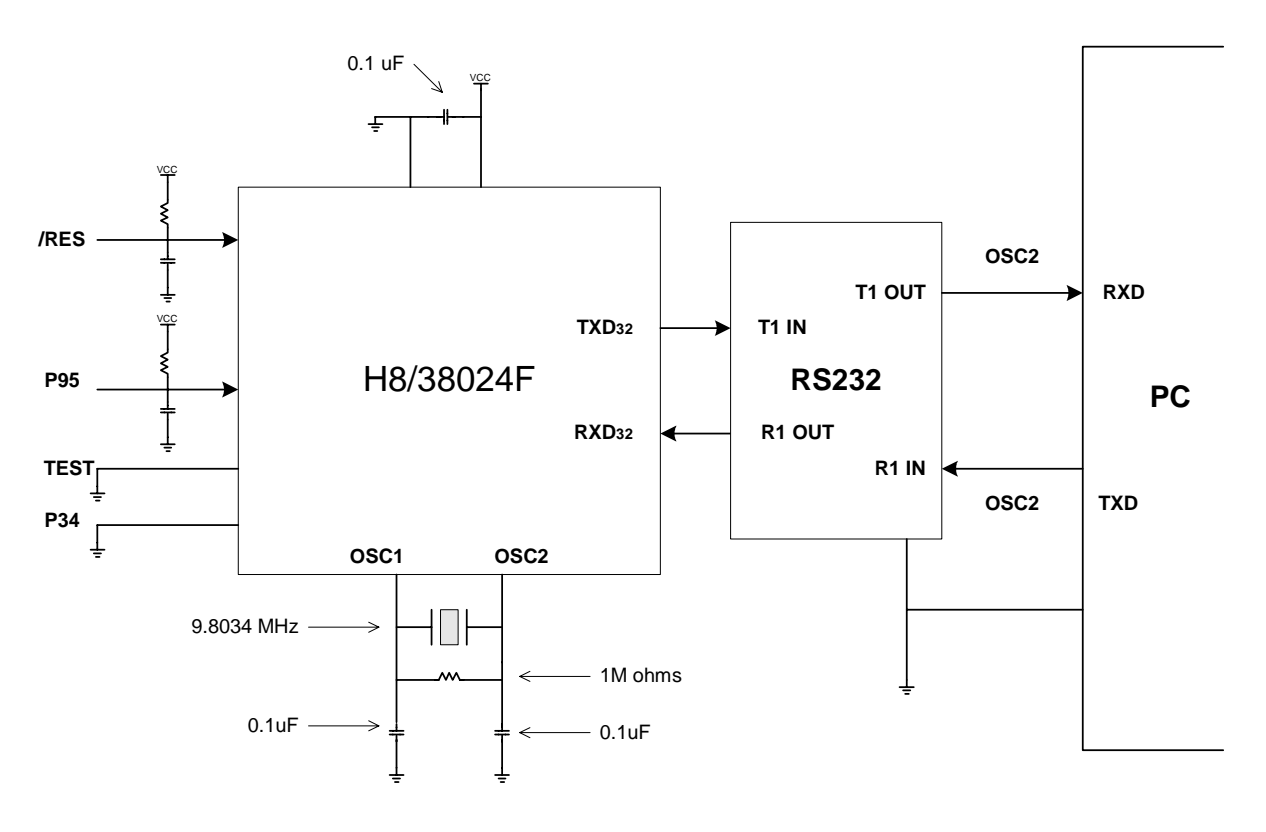

Figure 3.1

Block Diagram of Onboard Flash Circuitry

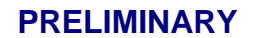

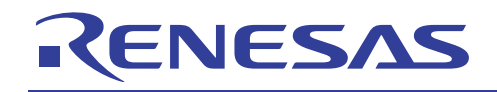

#### 4. Basic Operation of FDT v2.2

#### 4.1 Creating a New Workspace

Click on Start menu of Windows<sup>®</sup> and select **Program** -> **Renesas** -> **FLASH Development Toolkit 2.2** to open the Welcome to the FLASH Development Toolkit dialog box.

| Welcome to the F | LASH Development Toolkit                                                             | ?×   |
|------------------|--------------------------------------------------------------------------------------|------|
| 罐                | Create a new Workspace                                                               |      |
|                  | <ul> <li>Open an existing Workspace</li> <li>Open an exisiting Image file</li> </ul> |      |
|                  |                                                                                      |      |
|                  | OK Car                                                                               | ncel |

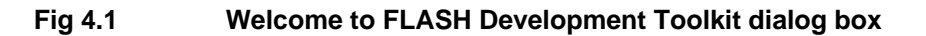

**□** Enter the workspace name and click **OK** button.

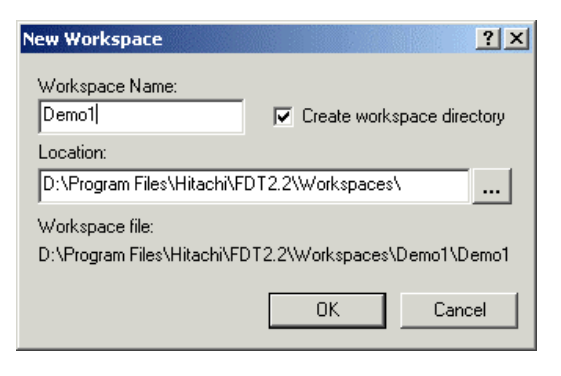

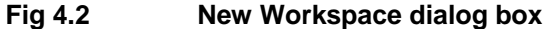

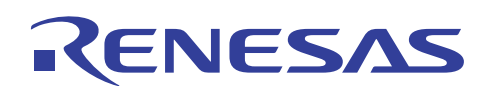

□ Click **Yes** button to run Project Wizard

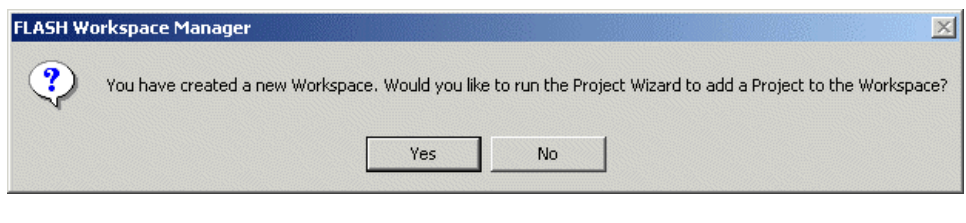

Fig 4.3 FLASH Workspace Manager dialog box

□ Enter the project name, then click **Next** button

| WERE CO 40 DO CO 90 C7 09 4                                                                                                    | Welcome to the FLASH Development Toolkit Project Wizard. The                                                            |
|----------------------------------------------------------------------------------------------------|----------------------------------------------------------------------------------------------------|
| 7 2A SA CALL OF COLLEGE OF COLLEGE OF COLLEG | Project Wizard will guide you through the steps necessary to<br>create a new project.                                   |
| Display<br>Device Image                                                                                                    | The first step is to specify the name of your project. A project name must be no more than 100 characters in length and |
| Target files on the second second sec | contain only valid filename characters.                                                                                 |
| 1 5E 8A 33 4(S) Commis.mot                                                                                                    | Project Name:                                                                                                    |
| Motor Control                                                                                                    | BIINK_LED                                                                                                    |
| Target files                                                                                                    | You may also add some comments to the project                                                                           |
| 8 92 1A 20 01 Drive, mot<br>8 27 91 08 1. Sp Data, mot<br>6 F0 58 FD 57 pata anot                                                                                                    | Comments may be edited after creation and serve as a useful means to fully describe the purpose of a project.           |
| E 50 9A DE A9 C5 64 85 97<br>8 24 D4 4D 75 54 AD 2D F6 5<br>8 4F EF 64 80 83 6F 60 12 1                                                                                                    | Add Comments                                                                                                    |
|                                                                                                    |                                                                                                    |

Fig 4.4 Project Name dialog box

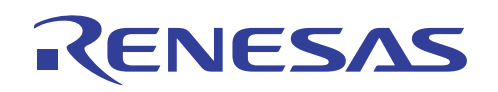

Select Device H8/38024F from the drop-down list, otherwise click Other... button to specify the kernel file (.fcf)

| hoose Device And Kernel                                                                                                    |                                                                                                    |  |
|----------------------------------------------------------------------------------------------------|----------------------------------------------------------------------------------------------------|--|
| Workspace Industrial Co                                                                                                    | The FLASH Development Toolkit supports a number of Hitachi<br>FLASH devices.<br>Select the device you wish to use with this project from the list<br>Select Device: H8/38024F Other |  |
| Device Image<br>Target, files<br>LCD.mot<br>Keyboard.mu<br>Comms.mot<br>Device Image<br>Target, files<br>Target, files<br>Device Image<br>Target, files<br>Device Image<br>Device Image<br>Device Image<br>Device Image<br>Device Image<br>Device Image<br>Device Image<br>Device Image | Protocol B<br>Compiler Hitachi 4.0A<br>Kernel Path D:'Program Files'Hitachi\FDT2.2\Kernels<br>Kernel Version 1_0_00                                                                 |  |
|                                                                                                    |                                                                                                    |  |
|                                                                                                    | <back next=""> Cancel</back>                                                                                                    |  |

Fig 4.5 Choose Device And Kernel dialog box

□ Select a port and use the default baud rate of 38400 bps, then click the **Next** button.

Fig 4.6

| Workspace 1 ap 50<br>Workspace 'Industrial Co                                           | The FLASH Development Toolkit supports connection through<br>the standard PC Serial port and the USB port. Use this page to<br>select your desired communications port. All settings may be<br>changed after the project is created.                                                                               |
|-----------------------------------------------------------------------------------------|----------------------------------------------------------------------------------------------------|
| B of EC-I Device Image<br>0 00 PDP Target files on<br>0 00 60 rs 93 LCB.motor           | Select port: COM1                                                                                                    |
| Motor Control<br>Device Image                                                           | The Baud Rate setting specifies a suitable speed for serial<br>connection based on the device characteristics and the Target<br>clock. The default baud rate is set up for use with a standard<br>HMSE Evaluation Board. If you have a different clock on your<br>Target you may need to select a different speed. |
| 5 5D 9A DE A5 55 64 65 97<br>8 24 D4 40 75 54 AD 2D 76 1<br>8 47 E2 64 80 83 57 55 15 1 | Select Baud rate: 38400 💌                                                                                                    |
|                                                                                         |                                                                                                    |

**Communication dialog box** 

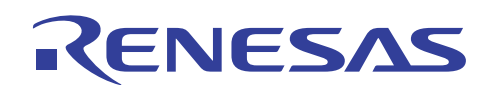

• Enter the numerical values for the input clock of **9.83** MHz

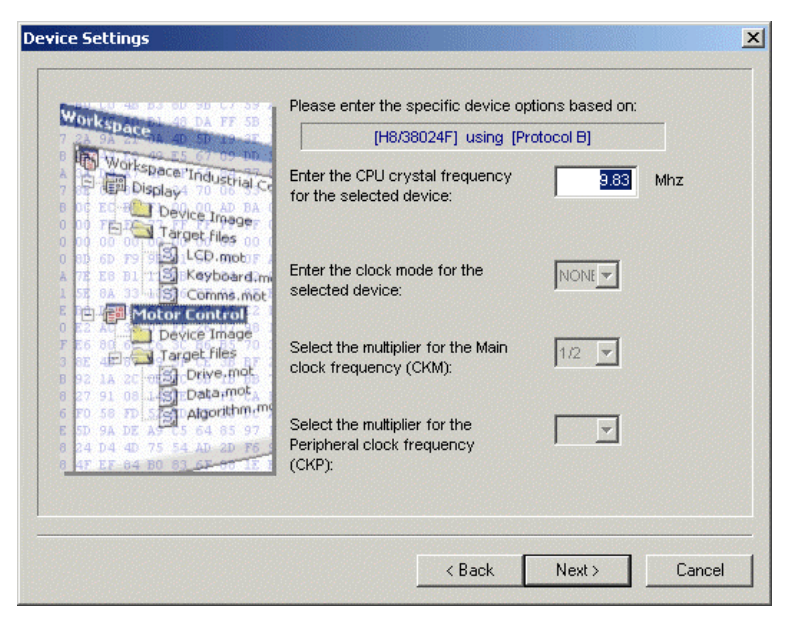

Fig 4.7 Device Setting dialog box

Choose **BOOT Mode** as the operating mode, then click **Next** 

| Workspace<br>Workspace 'Industrial Co<br>Display<br>Device Image<br>Target files<br>LCD.mot<br>Kayboard.mi               | The FLASH Development Toolkit can connect to your device in a number of different ways. All the options on this page may be changed after the Project has been created.           Select Connection:              • BOOT Mode               • USER Program Mode            For BOOT Program mode the Target device erases its FLASH prior to connection. The Toolkit downloads programming kernels to be device as required              • Last the device as required |
|----------------------------------------------------------------------------------------------------|----------------------------------------------------------------------------------------------------|
| A Control     Device Image     Target files     Device.mot     Target files     Device.mot     Device.mot     Device.mot | Select Interface: Direct Connection                                                                                                    |
| 6 20 36 30 20 20 20 20 20 20 20 20 20 20 20 20 20                                                                        | The Target device must be waiting in BOOT SCI mode, the<br>Toolkit will perform the remainder of the boot sequence<br>automatically.                                                                                                    |
|                                                                                                    |                                                                                                    |

Fig 4.8

Communication dialog box

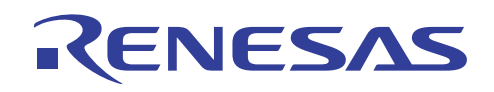

□ Select the **Protection Level** and **Message Level** during programming, then click the **Finish** button

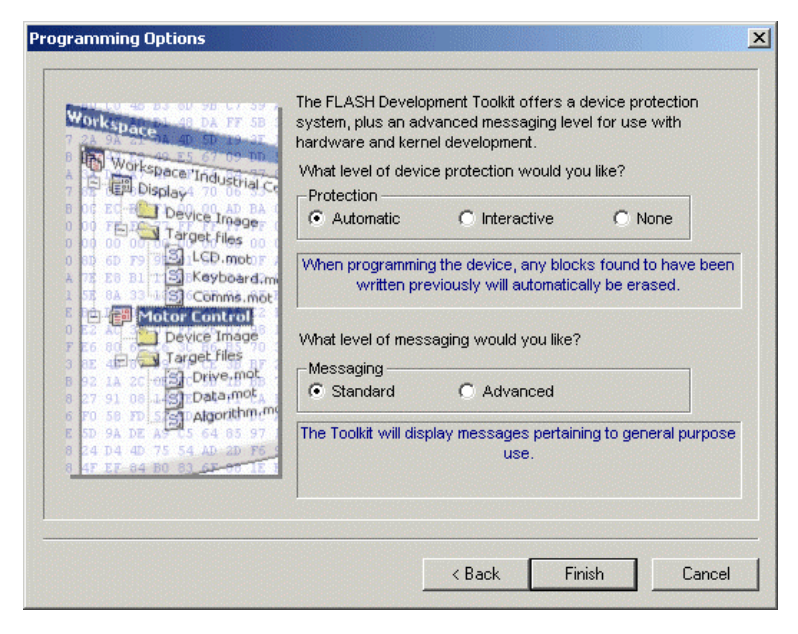

Fig 4.9 Programming Options dialog box

□ An empty workspace will appear

| PFLASH Development Toolkit 2,2                                                                                                    |         |
|----------------------------------------------------------------------------------------------------|---------|
| Elle Edit View Project Device Image Iools Window Help                                                                                                    |         |
| 🙀 📽 📅 📴 😝 🖇 🖻 🛱 📖 🗠 🗠 🏢 🖬 🖏 🔛 月 👪 🖬                                                                                                    | 💽 🔊 🎽 🖺 |
| Workspace Demo1': 1 Project                                                                                                    |         |
| X       X       X <t< td=""><td></td></t<> |         |
| For Help, press F1 Not Connected                                                                                                    |         |

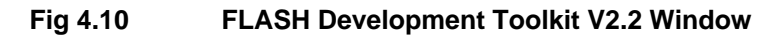

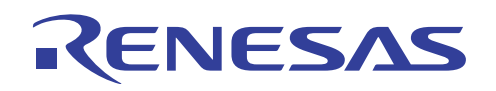

#### 4.2 Data Programming to the Flash Memory in Boot Mode

□ Press **Reset Switch** (S1) once and select [**Device** -> **Connect to device**]

| TUGH DETEMPTION I             | fooliot 2.2 - Demo1       |            |              |         |                                                                     | - 0 |
|-------------------------------|---------------------------|------------|--------------|---------|---------------------------------------------------------------------|-----|
| Bie Lick Vere Broent          | Device Image Tools Window | Bill (12+C |              | 11      |                                                                     |     |
| 6 6 6 3                       | Erase FLASH blocks        | Alt+R      | 本目   第三部の 日本 | BWA_LED | 1 22 26 20 25 26 26 20 26 20 26 26 26 26 26 26 26 26 26 26 26 26 26 |     |
| S Intel space Toront in the   | Upload Image              | AR+U       |              | _       |                                                                     | _   |
| B Blink_LED                   | Blank check               | Ak+8       |              |         |                                                                     |     |
| Device Image                  |                           | 6.0140     |              |         |                                                                     |     |
| -                             |                           | 12222      |              |         |                                                                     |     |
|                               |                           | United in  |              |         |                                                                     |     |
|                               |                           |            |              |         |                                                                     |     |
|                               |                           |            |              |         |                                                                     |     |
|                               |                           |            |              |         |                                                                     |     |
|                               |                           |            |              |         |                                                                     |     |
|                               |                           |            |              |         |                                                                     |     |
|                               |                           |            |              |         |                                                                     |     |
|                               |                           |            |              |         |                                                                     |     |
|                               |                           |            |              |         |                                                                     |     |
|                               |                           |            |              |         |                                                                     |     |
|                               |                           |            |              |         |                                                                     |     |
|                               |                           |            |              |         |                                                                     |     |
|                               |                           |            |              |         |                                                                     |     |
|                               |                           |            |              |         |                                                                     |     |
|                               |                           |            |              |         |                                                                     |     |
|                               |                           |            |              |         |                                                                     |     |
| -                             |                           |            |              |         |                                                                     |     |
| Disconnecting<br>Disconnected |                           |            |              |         |                                                                     |     |
| Disconnect oper               | ation complete            |            |              |         |                                                                     |     |
|                               |                           |            |              |         |                                                                     |     |
| A La D. Commenciere A         | Minh ( FD /               |            |              |         |                                                                     |     |

Fig 4.11 Connect to Device pop-up menu

□ Select **Target Files** and right-click to **Add Files to Project** ...

| File Edit View Protect                                                                                                    |                                                                                                    |                                    |
|----------------------------------------------------------------------------------------------------|----------------------------------------------------------------------------------------------------|------------------------------------|
| The Real True Cather                                                                                                    | it Gavice Inode Toop Murgan Help                                                                                                    |                                    |
| 8889                                                                                                    | CONTRACTOR DE CONTRACTOR DE CO | R 2 4 4 5 6 6 6 6 8 8              |
|                                                                                                    |                                                                                                    |                                    |
| Workspace Ternol * 1<br>Ternok Lub<br>Ternok Theorem<br>Target Hes                                                                                                    | Add fors to Project     21 x1       Lock m     Image: State and the state and the sta                                                          |                                    |
|                                                                                                    |                                                                                                    |                                    |
| Connecting to<br>Configuration:<br>"BOOT Mode' co<br>Opening post "<br>Loaded Coums D<br>Initiating BOO<br>Using micro Am<br>Micro-Amping Boud<br>Downloading ma<br>Downloading ma<br>Downloading ma<br>Connection com<br>Connection Com | <pre>device 'B0/380247' on 'COM1' mmetion - using emulated interface COM1' DL UL Executed COM1' device terrol download successful rotsl.icondersesful rotsl.icondersesful rate to 39800 bps ink Retuil 'PiPrograms Files/Nitachi\PDT2.2\Rennels/ProtB\38024\hitachi\1_0_00\der ymicad genete upiete</pre>                                                                                                    | 2<br>902 4. ode*<br>w03002 4. ode* |

Fig 4.12 Add Target to Project dialog box

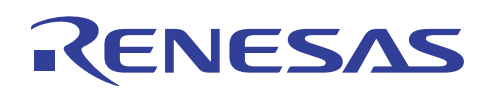

Select the target module and right-click to **Download to Device**. This will program the flash device.

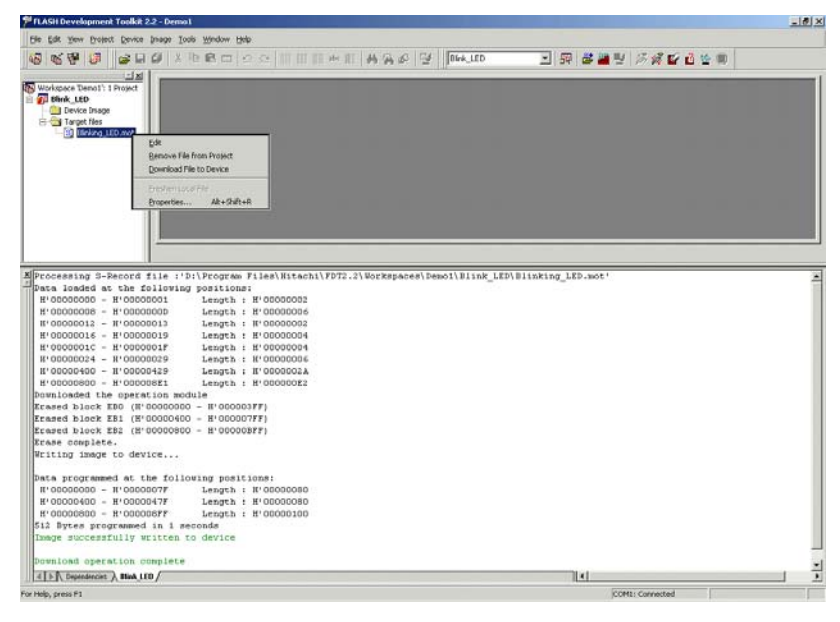

Fig 4.13 Download to Device pop-up menu

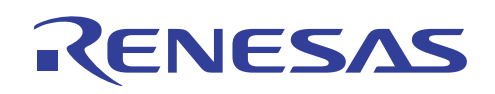

## 4.3 Viewing or Erasing The Device Data

- □ Select [Device -> Upload image ...] to display Upload Image dialog box
- **D** Enter the **Start** and **End addresses**
- Click **Upload** button to read the Flash Memory data

| Upla | ad Image ? 🗙   |
|------|----------------|
|      | Start address: |
|      | 0x00           |
|      | End address:   |
|      | 0x7fff         |
|      | Length:        |
|      | 0x8000         |
|      | Absolute Image |
|      | Upload Cancel  |

Fig 4.14 Upload Image dialog box

# RENESAS

#### H8/300L Boot Mode In Circuit Programming

#### **APPENDIX A: Circuit Diagram**

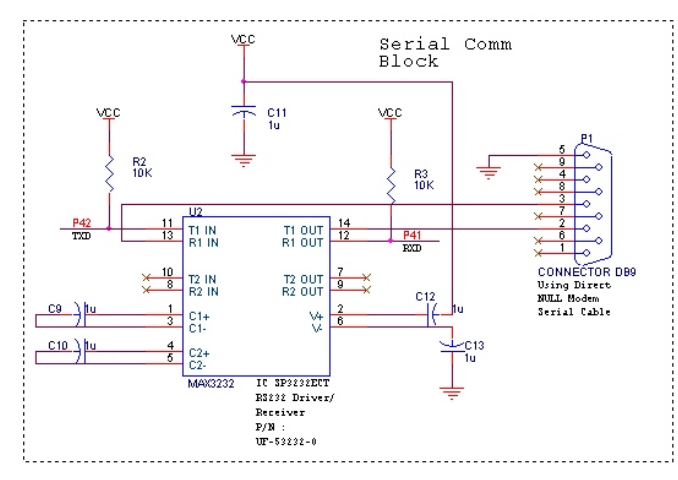

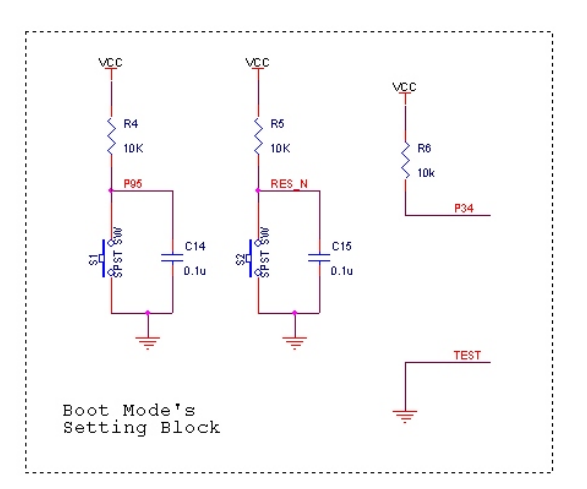

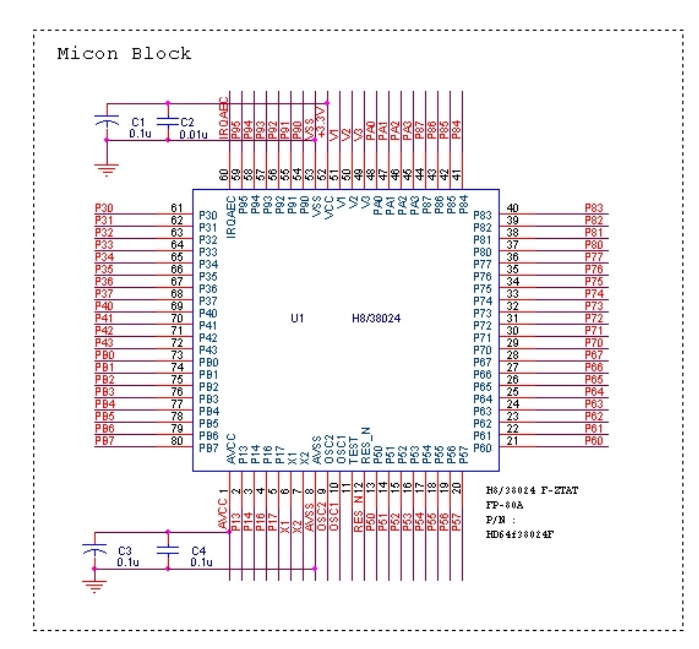

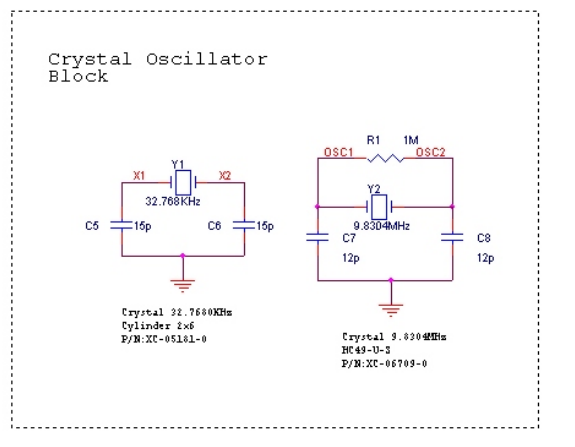

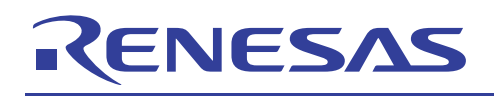

#### Appendix B: BOM List

|     | Designators  | Part Description                    | Qty | Remarks |
|-----|--------------|-------------------------------------|-----|---------|
| 1.  | C1, C3       | Cap Electrolytic 100nF/50V          | 2   |         |
| 2.  | C2           | Cap Ceramic 10nF/50V 10%            | 1   |         |
| 3.  | C4, C14 – 15 | Cap Ceramic 100nF/50V 10%           | 3   |         |
| 4.  | C5 – 6       | Cap Ceramic 15pF/50V 5%             | 2   |         |
| 5.  | C7 – 8       | Cap Ceramic 12pF/50V 5%             | 2   |         |
| 6.  | C9 – 13      | Cap Electrolytic 1uF/50V            | 5   |         |
| 7.  | R1           | Res 1/4w 1MΩ 2%                     | 1   |         |
| 8.  | R2-6         | Res 1/8w 10kΩ 5%                    | 5   |         |
| 9.  | U1           | H8/38024F, FP-80A                   | 1   |         |
| 10. | U2           | IC SP3232ECT RS 232 Driver/Receiver | 1   |         |
| 11. | Y1           | Crystal 32.768 kHz Cylinder 2x6     | 1   |         |
| 12. | Y2           | Crystal 9.8304 MHz HC49/U-S         | 1   |         |
| 13. | P1           | Connector D-Sub Female 9-way        | 1   |         |
| 14. | S1 – 2       | Switch Tactile Round                | 2   |         |
|     |              |                                     |     |         |
|     |              |                                     |     |         |
|     |              |                                     |     |         |
|     |              |                                     |     |         |
|     |              |                                     |     |         |

#### Reference

- 1. Renesas FLASH Development Toolkit 2.2: User's Manual
- 2. H8/300L Super Low Power Series Low-cost CPU Board CPUBD-38024F User' CPUBD-38024F User's Manual
- 3. H8/38024 Series, H8/38024F-ZTAT<sup>™</sup> Hardware Manual
- 4. FLASH Development Toolkit Kernel Guide [for FDT v1.5]

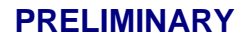

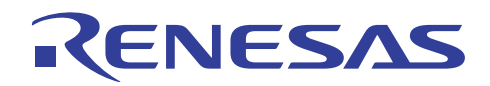

#### **Revision Record**

| nary          |
|---------------|
|               |
| dition issued |
|               |
|               |
|               |
|               |
|               |

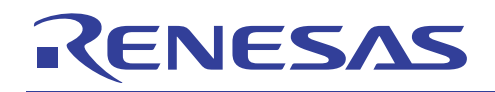

Keep safety first in your circuit designs!

1. Renesas Technology Corporation puts the maximum effort into making semiconductor products better and more reliable, but there is always the possibility that trouble may occur with them. Trouble with semiconductors may lead to personal injury, fire or property damage.

Remember to give due consideration to safety when making your circuit designs, with appropriate measures such as (i) placement of substitutive, auxiliary circuits, (ii) use of nonflammable material or (iii) prevention against any malfunction or mishap.

Notes regarding these materials

- 1. These materials are intended as a reference to assist our customers in the selection of the Renesas Technology Corporation product best suited to the customer's application; they do not convey any license under any intellectual property rights, or any other rights, belonging to Renesas Technology Corporation or a third party.
- 2. Renesas Technology Corporation assumes no responsibility for any damage, or infringement of any third-party's rights, originating in the use of any product data, diagrams, charts, programs, algorithms, or circuit application examples contained in these materials.
- 3. All information contained in these materials, including product data, diagrams, charts, programs and algorithms represents information on products at the time of publication of these materials, and are subject to change by Renesas Technology Corporation without notice due to product improvements or other reasons. It is therefore recommended that customers contact Renesas Technology Corporation product distributor for the latest product information before purchasing a product listed herein.

The information described here may contain technical inaccuracies or typographical errors. Renesas Technology Corporation assumes no responsibility for any damage, liability, or other loss rising from these inaccuracies or errors.

Please also pay attention to information published by Renesas Technology Corporation by various means, including the Renesas Technology Corporation Semiconductor home page (http://www.renesas.com).

- 4. When using any or all of the information contained in these materials, including product data, diagrams, charts, programs, and algorithms, please be sure to evaluate all information as a total system before making a final decision on the applicability of the information and products. Renesas Technology Corporation assumes no responsibility for any damage, liability or other loss resulting from the information contained herein.
- 5. Renesas Technology Corporation semiconductors are not designed or manufactured for use in a device or system that is used under circumstances in which human life is potentially at stake. Please contact Renesas Technology Corporation or an authorized Renesas Technology Corporation product distributor when considering the use of a product contained herein for any specific purposes, such as apparatus or systems for transportation, vehicular, medical, aerospace, nuclear, or undersea repeater use.
- 6. The prior written approval of Renesas Technology Corporation is necessary to reprint or reproduce in whole or in part these materials.
- 7. If these products or technologies are subject to the Japanese export control restrictions, they must be exported under a license from the Japanese government and cannot be imported into a country other than the approved destination.

Any diversion or reexport contrary to the export control laws and regulations of Japan and/or the country of destination is prohibited.

8. Please contact Renesas Technology Corporation for further details on these materials or the products contained therein.